01.登入校務行政系統 (<u>http://highschool.kh.edu.tw</u>) 行政區:左營區;學校:高雄市立左營高中 帳號:學號 密碼:首次登入為「身份證字號」(英文字須大

寫)·登入後須修改密碼

→點選<mark>登入</mark>

02.左側功能欄視窗,依次點選:
●學生線上→03 選課作業→
②多元選修線上初選:確認選課開始日期/時間;結束日期/時間
③選擇「志願選課」(選完由電腦依志願篩選)頁籤

| _  | ■D輔導管理   | Ť   | 頁 多元選修線上初選                                   | ×            |                      |              |                      |       |   |  |
|----|----------|-----|----------------------------------------------|--------------|----------------------|--------------|----------------------|-------|---|--|
| 0  | 學生線上     | - 開 | 始日期: 110/08/18<br>束日期: 110/08/24             | 開始時間         | 1: 08:00<br>1: 23:59 | 结果公布         | 日期: 110/08/3         | 30    |   |  |
|    | 查詢個人課表   | 注   | 注意事項:<br>諸高一同學於期限內完成墓課,未選課者將由[系統]按統一分發,不得有議。 |              |                      |              |                      |       |   |  |
|    | +01各項查詢  |     | 志願3 一般選課                                     |              |                      |              |                      |       |   |  |
|    | + 02綜合資料 |     |                                              |              |                      |              |                      |       |   |  |
|    | ▼ 03選課作業 |     | 請點選志願群組以帶出課                                  | 程            |                      |              | 40.00                |       |   |  |
|    |          |     | 心原料把<br>第一条元谱信                               | 建項息票下限<br>21 | 超限応期上限<br>21         | 第一条元谱修課程#21門 | - 細葉和三3、4新、2         | 壁分。   |   |  |
| 23 | 元選修線     |     |                                              |              |                      | -            |                      |       |   |  |
| 上初 | 選        |     |                                              |              |                      |              |                      |       |   |  |
|    | + 04焊性學習 |     | Φ                                            |              |                      |              |                      | 1-1共1 | Æ |  |
|    | +05      |     | 已上過課程無法填志願<br>可項志願課程                         |              |                      |              |                      |       | _ |  |
|    | + 06升學進路 |     | 課程                                           | 任課券          | 任課教師 學分 課程計畫         |              | 主 人數下限 人數上限 已進人數 校外課 |       |   |  |
|    | + 06報備請假 |     |                                              |              |                      |              |                      |       |   |  |

## 03.

●點選〔**志願群組**〕:「高一多元選 修」→<u>可填志願課程</u>:呈現 21 門 多元選修課程

②請在每一科目右側「志願」欄位, 依個人選擇,填入志願順序 3, 6, 2...
⑧點選「儲存」→「已填志願課程」: 顯示已選課程(依志願序)

◆<mark>須填滿 21 個志願</mark>,否則無法儲存

◆若要變更已選志願順序,請將志願欄 位清空,重填志願順序,並點按「儲 存」。

※不論增選或取消志願,均需保持志 願順序連續,如 1, 2, 3, 4, 5, 6...,否則 無法完成儲存。

※在選課結束時間前,均可修改志願 順序。

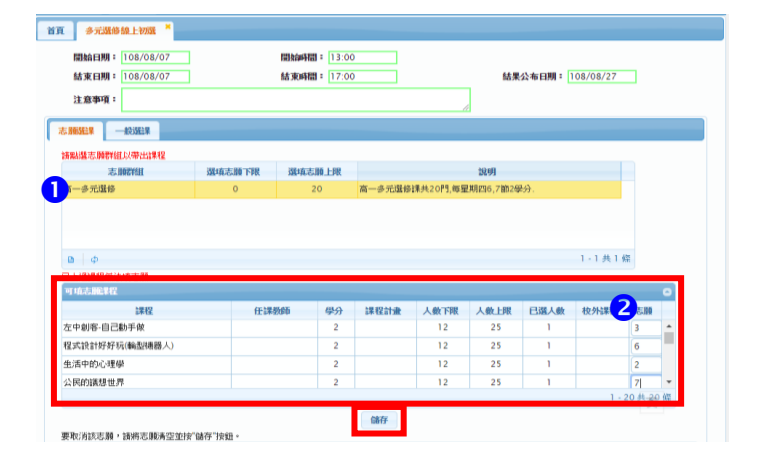

| E 多元還修線上初號 ×                                                                                                    |                  |                |                                                                                                    |                    |                                                                              |                                                                                                    |                                                                                                    |                   |                          |                                                                                                    |   |
|----------------------------------------------------------------------------------------------------|------------------|----------------|----------------------------------------------------------------------------------------------------|--------------------|------------------------------------------------------------------------------|----------------------------------------------------------------------------------------------------|----------------------------------------------------------------------------------------------------|-------------------|--------------------------|----------------------------------------------------------------------------------------------------|---|
| 間始日期: 108/08/07<br>結束日期: 108/08/07                                                                                                    | ]                | 間始時間:<br>結束時間: | 13:00<br>17:00                                                                                                    |                    |                                                                              | 結果                                                                                                    | 公布日期: 1                                                                                                    | 08/08/27          |                          |                                                                                                    |   |
| 注意事項:                                                                                                    |                  |                |                                                                                                    |                    | 1                                                                            |                                                                                                    |                                                                                                    |                   |                          |                                                                                                    |   |
|                                                                                                    |                  |                |                                                                                                    |                    |                                                                              |                                                                                                    |                                                                                                    |                   |                          |                                                                                                    |   |
| 讀點還志願詳組以帶出課程                                                                                                    |                  |                |                                                                                                    |                    |                                                                              |                                                                                                    |                                                                                                    |                   |                          |                                                                                                    |   |
| 志願群組                                                                                                    | 選填志願下限           | 選填志願上          | -PR                                                                                                    |                    |                                                                              | 說明                                                                                                    |                                                                                                    |                   |                          |                                                                                                    |   |
| 高一多元遺修                                                                                                    | 0                | 20             | 3                                                                                                    | 有一多元遺修訓            | 共20門,毎星                                                                      | 明四6,7節2億                                                                                                    | 9 <del>9</del> .                                                                                                    |                   |                          |                                                                                                    |   |
| B 0                                                                                                    |                  |                |                                                                                                    |                    |                                                                              |                                                                                                    |                                                                                                    | 1-1共1             | 儴                        |                                                                                                    |   |
|                                                                                                    |                  |                |                                                                                                    |                    |                                                                              |                                                                                                    |                                                                                                    |                   |                          |                                                                                                    |   |
| 巴上過課程無法填志願                                                                                                    |                  |                |                                                                                                    |                    |                                                                              |                                                                                                    |                                                                                                    |                   |                          | _                                                                                                    |   |
| 巴上總非程無法填志職<br>可填志能非提<br>) 100                                                                                                    | (7)8             | MAT D          | 80                                                                                                    | LE STAL S          | 1.41-7709                                                                    | 1.41.179                                                                                                    | 2118 L 4L                                                                                                    | 42.01.000         | +0                       | 0                                                                                                    |   |
| 日上過課程無法填志職<br>可填志職課程<br>課程<br>初期 ロ短                                                                                                    | 任課               | 266 4          | ⊯分<br>2                                                                                                    | 課程計畫               | 人數下限                                                                         | 人数上限                                                                                                    | 已選人數                                                                                                    | 校外課程              | 志                        | •                                                                                                    |   |
| <ul> <li>日上總課程無法填充購<br/>可填志能課程</li> <li>課程</li> <li>初級日語</li> <li>初級西研子語</li> </ul>                                                                                                    | 任課               | 9<br>9<br>9    | 時分<br>2<br>2                                                                                                    | 課程計畫               | 人數下限<br>12<br>12                                                             | 人數上限<br>25<br>25                                                                                                    | 已選入數<br>0<br>0                                                                                                    | 校外課程              | ā                        |                                                                                                    |   |
| 巴上總課程無法填忠勝<br>可はふ謝定罪程<br>課程<br>初限日语<br>初級両班牙語<br>初級両班牙語                                                                                                    | 任課               | 数666 4         | 2<br>2<br>2                                                                                                    | 課程計畫               | 人數下限<br>12<br>12<br>12                                                       | 人教上課<br>25<br>25<br>25                                                                                                    | 已選入数<br>0<br>0<br>0                                                                                                    | 校外課程              | <b>a</b>                 |                                                                                                    |   |
| 上述時程無法填志時           可成されに算証           建築記           初級日話           初級四班牙語           初級法語           初級法語                                                                                                    | 任課               | 数6             | 2<br>2<br>2<br>2<br>2                                                                                                    | 康信舒和               | 人數下限<br>12<br>12<br>12<br>12                                                 | 人致上課<br>25<br>25<br>25<br>25                                                                                                    | 已認入数<br>0<br>0<br>0<br>0                                                                                                    | 校外課程              | 志 (                      |                                                                                                    |   |
| 上上編集程紙法填志課<br>可能志認能業証<br>課程<br>初級日1等<br>初級百近牙譜<br>初級法語<br>初級統南語                                                                                                    | 任課               | 9060 4<br>     | 2<br>2<br>2<br>2<br>3                                                                                                    | 課程計畫               | 人數下限<br>12<br>12<br>12<br>12<br>12                                           | 人數上課<br>25<br>25<br>25<br>25<br>25                                                                                                    | 已選入数<br>0<br>0<br>0<br>0                                                                                                    | 校外課程<br>1         | - 13 共                   | O<br>I<br>I<br>I<br>I<br>I<br>I<br>I<br>I<br>I<br>I                                                                                                    |   |
| 已上述時程気法は応用<br>可能の実施業程<br>支援役<br>や2級の日間<br>や2級の西班牙目<br>や2級の西班牙目<br>や2級の法問<br>や2級の統定目<br>の<br>の<br>の<br>の<br>の<br>の<br>の<br>の<br>の<br>の<br>の<br>の<br>の<br>の<br>の<br>の<br>の<br>の<br>の                                                                                                    | 任課               | 2066 4         | 2<br>2<br>2<br>3                                                                                                    | 課程計畫               | 人數下限<br>12<br>12<br>12<br>12                                                 | 人致上課<br>25<br>25<br>25<br>25<br>25                                                                                                    | 已選入数<br>0<br>0<br>0                                                                                                    | 校外課程<br>1         | · 13 共                   | O<br>I<br>I<br>I<br>I<br>I<br>I<br>I<br>I<br>I<br>I                                                                                                    |   |
| - とゆぎ作型を次の第<br>可成之意味ぞ<br>に第2<br>初期 田田子 18<br>初期 田田子 18<br>初期 田田子 18<br>初期 田田子 18<br>一<br>10年の2月<br>10日<br>10日<br>10日<br>10日<br>10日<br>10日<br>10日<br>10日                                                                                                    | E IP             | 9966 4         | 2<br>2<br>2<br>3                                                                                                    | 課程計畫<br>餘存         | 人數下限<br>12<br>12<br>12<br>12                                                 | 人歌上訳<br>25<br>25<br>25<br>25                                                                                                    | 已送人款<br>0<br>0<br>0<br>0                                                                                                    | 枚外課程              | : 志<br>(<br>· 13 共       | 。<br>13 儀                                                                                                    |   |
| - 比較管理地に取る調  - 「北京の場合での調  - 「北京の場合での調  - 「北京の場合での調  - 「北京の場合での  - 「北京の場合での - 「北京の場合での - 「北京の場合での - 「北京の場合 - 「北京の場合での - 「北京の場合 - 「北京の場合 - 「北京の場合 - 「北京の場合 - 「北京の場合 - 「北京の場合 - 「北京                                                                                                    | 任課<br>           | 数66 4          | 時分<br>2<br>2<br>2<br>2<br>3<br>4<br>男子                                                                                                    | 读程計畫<br>儲存<br>課程計畫 | 人數下課<br>12<br>12<br>12<br>12<br>12<br>12                                     | 人 秋上課<br>25<br>25<br>25<br>25<br>25<br>25                                                                                                    | <ul> <li>已滅人数</li> <li>0</li> <li>0</li> <li>0</li> <li>0</li> <li>0</li> </ul>                                                        | 校外課程<br>1<br>数 校夕 | · 13 共                   | C3<br>●<br>●<br>●<br>●<br>●<br>●<br>●<br>●<br>●<br>●<br>●<br>●<br>●<br>●<br>●<br>●<br>●<br>●<br>●                                                                                                    | 0 |
| - とゆぎ年優歩に次の第<br>「 地点の出すな<br>初級日時<br>初級日時<br>初級日時<br>「 10級統領語<br>(10級統領語<br>二世の学校の<br>二世の学校の<br>二世の学校の<br>二世の学校の<br>二世の学校の<br>二世の学校の<br>二世の学校の<br>二世の学校の<br>二世の学校の<br>二世の<br>二世の<br>二世の<br>二世の<br>二世の<br>二世の<br>二世の<br>二世                                                                                                    | E                | 教師 4<br>       | 時分<br>2<br>2<br>2<br>3<br>3<br>日<br>の<br>2<br>3<br>3<br>日<br>の<br>2<br>2<br>3<br>3<br>日<br>の<br>3<br>日<br>の<br>3<br>日<br>の<br>3<br>日<br>の<br>3<br>日<br>の<br>3<br>日<br>の<br>3<br>日<br>の<br>3<br>日<br>の<br>3<br>日<br>の<br>3<br>日<br>の<br>の<br>の<br>の | 課程計畫<br>錄存<br>課程計畫 | 人數下限<br>12<br>12<br>12<br>12<br>12<br>12<br>12<br>12<br>12                   | 人 秋上現<br>25<br>25<br>25<br>25<br>25<br>25<br>25<br>25<br>25<br>25<br>25<br>25<br>25                                                                                                    | <ul> <li>已選入数</li> <li>0</li> <li>0</li> <li>0</li> <li>0</li> <li>0</li> <li>0</li> <li>0</li> <li>0</li> <li>0</li> <li>1</li> </ul> | 校外課程<br>1<br>数 校夕 | : 志胡<br>- 13 共<br>- 13 共 | □<br>■<br>■<br>■<br>■<br>■<br>■<br>■<br>■<br>■<br>■<br>■<br>■<br>■<br>■<br>■<br>■<br>■<br>■<br>■                                                                                                    |   |
| 二 北美学校学校に成立課<br>「 他之志進手校<br>初級自語<br>初級自語<br>引級法語<br>行級法語<br>(144,5編集章<br>二<br>生校<br>二<br>集章<br>(144,5編集章<br>二<br>集章<br>(144,5編集章<br>二<br>集章<br>(144,5編集章<br>二<br>集章<br>(144,5編集章<br>(144,5編集章)<br>(144,5編集章<br>(144,5編集章)<br>(144,5編集章)<br>(144,5编集章)<br>(144,5编集章)<br>(144,5编章)<br>(144,5编章)<br>(144,5编章)<br>(144,5编章)<br>(144,5编章)<br>(144,5编章)<br>(144,5编章)<br>(144,53)<br>(144,53)<br>(144,53)<br>(144,53)<br>(144,53)<br>(144,53)<br>(144,53)<br>(144,53)<br>(144,53)<br>(144,53)<br>(144,53)<br>(144,53)<br>(144, | fEW<br>FEW<br>FE | 数節 4<br>第数節    | 8分<br>2<br>2<br>2<br>2<br>3<br>4<br>第分<br>2<br>2<br>3<br>4<br>8<br>3<br>4<br>2<br>2<br>2<br>3<br>4<br>3<br>4<br>3<br>4<br>3<br>4<br>3<br>4<br>3<br>4<br>3<br>4<br>3                                                                                | 課程計畫<br>錄存<br>課程計畫 | 人 做 下 限<br>12<br>12<br>12<br>12<br>12<br>12<br>12<br>12<br>12<br>12          | A ★ LFR           25           25           25           25           25           25           25           25           25           25           25           25           25           25           25           25           25           25 | <ul> <li>已選人数</li> <li>0</li> <li>0</li> <li>0</li> <li>0</li> <li>0</li> <li>0</li> <li>1</li> </ul>                                  | 枚外課程           1  | : 志川<br>- 13 共           | <ul> <li>○</li> <li>▲</li> <li>▲</li> <li>▲</li> <li>■</li> <li>■</li></ul> |   |
| こと地容性学校に成功 (1) (1) (1) (1) (1) (1) (1) (1) (1) (1)                                                                                                    | E CER            | 数節 4           | 時日<br>2<br>2<br>2<br>2<br>2<br>3<br>4<br>3<br>4<br>3<br>4<br>3<br>4<br>3<br>4<br>3<br>4<br>3<br>4<br>3                                                                                                    | 講程計畫<br>儲存<br>課程計畫 | 人伙下限<br>12<br>12<br>12<br>12<br>12<br>12<br>12<br>12<br>12<br>12<br>12<br>12 | A ★ LFR           25           25           25           25           25           25           25           25           25           25           25           25           25           25           25           25           25           25 | <ul> <li>已選人数</li> <li>0</li> <li>0</li> <li>0</li> <li>0</li> <li>0</li> <li>0</li> <li>1</li> <li>1</li> </ul>                       | セクトは単程            | : 志川<br>- 13 共<br>株曜     | □<br>1<br>13 係<br>1<br>2<br>3                                                                                                    |   |

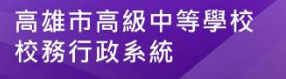

| 市民日本 |   |    |      |        | 1       |
|------|---|----|------|--------|---------|
| 灾难   |   |    |      |        |         |
| 出地司  | • |    |      |        |         |
| 驗證碼  | : |    | BOFA | 學生忘紀密碼 | 教部實際認識的 |
|      |   | 登入 | 清除   | 新生報到   | 新生選課    |